# Niagara Health System

| erner Workflow ID: 102 | 259 (v. 9.0)                                           | Client Workflow ID: 245 |                                                    |                           |                                              |                                                                |                            |                                                                                                    |                    |
|------------------------|--------------------------------------------------------|-------------------------|----------------------------------------------------|---------------------------|----------------------------------------------|----------------------------------------------------------------|----------------------------|----------------------------------------------------------------------------------------------------|--------------------|
| erner Workflow ID: 102 | Nurse (RN),RPN                                         | Client Workflow ID: 245 | Open Cerner Bridge                                 |                           | Work Si<br>Scan the patie<br>identify the pa | itep<br>ent's wristband to<br>atient                           |                            | Decision Does the transfusion need to be put on hold?  Decision Is the transfusion currently on hold and need to be resumed?  Decision Does the transfusion need to be ended?  Does the transfusion need to be ended?  Transfusion will continue | [9]<br>225]<br>30] |
|                        | OR Nurse,Anesthesia,Anesthesia<br>Assistant,Endo Nurse |                         | Decision<br>Is the patient ID bra<br>for scanning? | acelet accessible<br>[94] | Yes No                                       | <i>Work Step</i><br>Manually enter patie<br>Number to identify | ent's Encounter<br>patient | [91]                                                                                                    |                    |

© Cerner Corporation. All rights reserved. This document contains Cerner confidential and/or proprietary information belonging to Cerner Corporation and/or its related affiliates which may not be reproduced or transmitted in any form or by any means without the express written consent of Cerner.

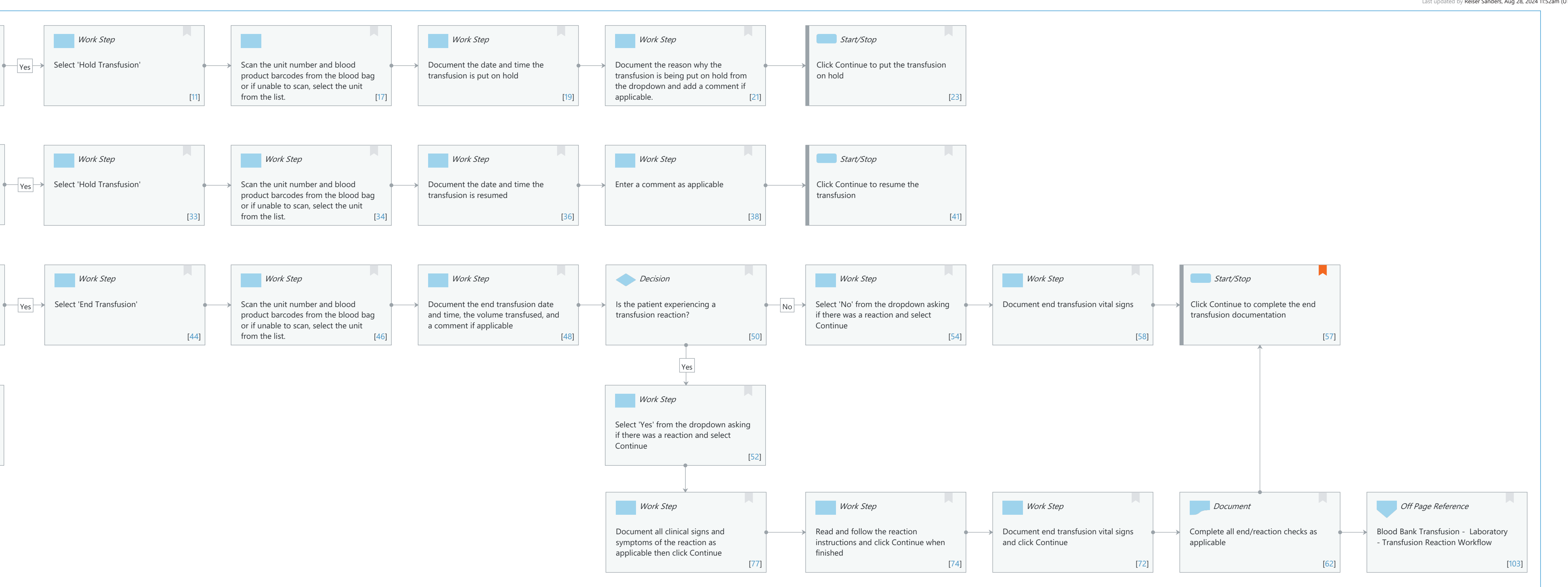

Last updated by Reiser Sanders, Aug 28, 2024 11:52am (UTC -4 hours)

# Niagara Health System

# Future State: Bridge Transfusion - Holding/Ending Transfusion

Cerner Workflow ID: 10259 (v. 9.0) Client Workflow ID: 245

Last updated by Reiser Sanders, Aug 28, 2024 11:52am (UTC -4 hours)

# Workflow Details:

Workflow Name:Bridge Transfusion - Holding/Ending TransfusionWorkflow State:Future StateWorkstream:Ongoing Assessment and TreatmentVenue:Acute CareAmbulatoryCritical CareEmergency MedicinePerioperativeClient Owner:Cerner Owner:Standard:YesRelated Workflow(s):Tags:

# **Workflow Summary:**

Service Line:Related Solution(s):Bridge Transfusion AdministrationProject Name:Niagara Health System:OPT-0297674:NIAG\_CD Niagara HIS RFPTestBuilder Script(s):10259 (v. 9.0)Client Workflow ID:10259 (v. 9.0)Client Workflow Notes:245Workflow Notes:Introduced By:Validated By:WS 5.2

#### Swim Lane:

Role(s): Nurse (RN) RPN [Custom]

Department(s):

Security Position(s): Emergency Medicine - Nurse

LTC - Nurse Nurse Nurse - Critical Care Nurse - Neonatology Nurse - Oncology Nurse - Oncology Ambulatory Nurse - Rehab Women's Health - Nurse Perioperative - CRNA

Perioperative - Nurse

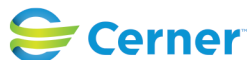

Last updated by Reiser Sanders, Aug 28, 2024 11:52am (UTC -4 hours)

Physician - Anesthesiology Physician - Anesthesiology Resident Women's Health - Postpartum Nurse

# Start/Stop [3]

Description: The patient currently has a transfusion running that need to be held, resumed, or ended

#### Work Step [5]

Description: Open Cerner Bridge

#### Work Step [7]

Description: Scan the patient's wristband to identify the patient

#### **Decision** [9]

Description: Does the transfusion need to be put on hold?

# Work Step [11]

Description: Select 'Hold Transfusion'

#### [17]

Description: Scan the unit number and blood product barcodes from the blood bag or if unable to scan, select the unit from the list.

#### Work Step [19]

Description: Document the date and time the transfusion is put on hold

#### Work Step [21]

Description: Document the reason why the transfusion is being put on hold from the dropdown and add a comment if applicable.

#### Start/Stop [23]

Description: Click Continue to put the transfusion on hold

#### Decision [25]

Description: Is the transfusion currently on hold and need to be resumed?

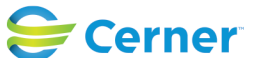

Mar 17, 2025

# Work Step [33]

Description: Select 'Hold Transfusion'

#### Work Step [34]

Description: Scan the unit number and blood product barcodes from the blood bag or if unable to scan, select the unit from the list.

#### Work Step [36]

Description: Document the date and time the transfusion is resumed

#### Work Step [38]

Description: Enter a comment as applicable

#### Start/Stop [41]

Description: Click Continue to resume the transfusion

#### Decision [28]

Description: Does the transfusion need to be ended?

#### Work Step [44]

Description: Select 'End Transfusion'

#### Work Step [46]

Description: Scan the unit number and blood product barcodes from the blood bag or if unable to scan, select the unit from the list.

#### Work Step [48]

Description: Document the end transfusion date and time, the volume transfused, and a comment if applicable

#### **Decision** [50]

Description: Is the patient experiencing a transfusion reaction?

#### Work Step [54]

Description: Select 'No' from the dropdown asking if there was a reaction and select Continue

# Work Step [58]

Description: Document end transfusion vital signs

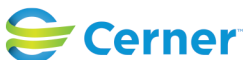

Mar 17, 2025

#### Start/Stop [57]

Description: Click Continue to complete the end transfusion documentation Comments: If a reaction was recorded, an automatic reaction report will be sent to the Blood Bank once documentation is complete.

#### Start/Stop [30]

Description: Transfusion will continue

#### Work Step [52]

Description: Select 'Yes' from the dropdown asking if there was a reaction and select Continue

#### Work Step [77]

Description: Document all clinical signs and symptoms of the reaction as applicable then click Continue

#### Work Step [74]

Description: Read and follow the reaction instructions and click Continue when finished

#### Work Step [72]

Description: Document end transfusion vital signs and click Continue

#### Document [62]

Description: Complete all end/reaction checks as applicable

#### Off Page Reference [103]

Workflow Link: Blood Bank Transfusion - Laboratory - Transfusion Reaction Workflow

#### **Swim Lane:**

Role(s): OR Nurse [Custom] Anesthesia Anesthesia Assistant [Custom] Endo Nurse [Custom]

Department(s): Security Position(s):

#### **Decision** [94]

Description: Is the patient ID bracelet accessible for scanning?

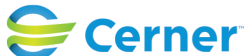

#### Work Step [91]

Description: Manually enter patient's Encounter Number to identify patient Comments: After selecting a workflow ('Hold Transfusion' or 'End Transfusion', in this case) a second FIN entry is required to continue into the workflow if a patient is identified by manually entering their FIN.

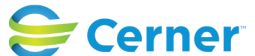